## Moxa PCI 非智能卡多串口卡简易安装测试向导-DOS

For MOXA 非智能型卡 制作时间: 2006-8-17 适用产品(MOXA 非智能型卡: C168/PCI、CP168 系列、C104/PCI、CP104 系列, CP102 系列, CP104 系列, CP118 系列, CP132 系列, CP134 系列, CP168 系列) 适用操作系统(DOS 6.22)

## 第一部分:安装

- 将多串口卡插入 PCI 插槽
  警告: 安装和移去多串口卡必须确保您的计算机已经关闭电源,否则将导致计算机和多串口卡损坏。
- 将下载或光盘的驱动程序解压缩到 A 盘根目录(若解压缩到硬盘,请从硬盘上的相应路径开始操作)。
  注意: DOS 6.22 不支持 FAT32 及以上版本文件系统。
- 3、打开计算机,进入 DOS 6.22 命令行:
- 4、C:\>a: \*\*驱动程序在A: 盘根目录(若驱动程序在硬盘上,则先转到相应路径)
- 5、A:\>dosinst \*\*运行安装程序然后进行如下操作
- 6、输入要安装到的目录路径(默认为 C:\moxa)
- 7、按"F2"键开始复制文件
- 8、文件复制完成以后按"Y"键进入卡片型号选择界面
- 9、按回车键弹出选择菜单,光标移动到相应卡片型号再回车选中

注意: 若有多张卡片,请依次按 1, 2, 3, 4 选中相应型号,若出现内存基地址和中断与系统设备有 冲突,请及时与 MOXA 联系。

- 10、按"F10"键保存退出
- 11、C:\MOXA\BIN>dp-drv \*\*加载 API-232 驱动程序
- 12、C:\MOXA\BIN>cd\ \*\*更改当前目录为C盘根目录
- 13、C:\>edit autoexec.bat \*\*编辑 autoexec.bat
- 14、打开 edit 编辑器,在末行增加语句 "c:\moxa\bin\dp-drv.exe",然后保存退出(API-232 加入自启动)。 注意: 若驱动安装在其它路径,请将 "c:\moxa" 改为您的安装路径

## 第二部分:测试

1、 C:\>moxa\bin\scope \*\*运行 scope.exe, MOXA 在 DOS 下的多串口卡通信及测试程序

2、进入程序后,按"F4"键进入诊断界面,按"F5"键进入 Loop back 测试界面

3、按"+"号选中所有的端口,按"F6"开始测试,然后可以看到测试成功的端口后有 OK 字样。

4、线路测试:将 Port 1 和 Port 2 用环测线(环测线做法如图所示)连接起来;

5、在诊断界面按"F4"进入连线测试,选中连线测试的两个对应端口,按"F6开始测试",若显示TXD-x-RXD, RXD-x-TXD,测连线测试错误;若显示TXD——RXD,RXD——TXD的字样,则连线测试成功。

附环测接线示意图:

| RS-232(两个串口之间做                             | RS-422(两个串口之间做                                                                                             | 2线 RS-485 (两个串口                                         | 4线 RS-485(两个串口之                                                                                            |
|--------------------------------------------|----------------------------------------------------------------------------------------------------|---------------------------------------------------------|----------------------------------------------------------------------------------------------------|
| 回环)                                        | 回环)                                                                                                    | 之间做回环)                                                  | 间做回环)                                                                                                    |
| TxDTxDRxDRxDRTSRTSCTSCTSDSRDSRDTRGNDDCDDCD | TxD+(B)    RxD+(B)      TxD-(A)    RxD-(A)      RxD+(B)    TxD+(B)      RxD-(A)    TxD+(A)      GND    GND | Data+(B) — Data+(B)<br>Data-(A) — Data-(A)<br>GND — GND | TxD+(B)    RxD+(B)      TxD-(A)    RxD-(A)      RxD+(B)    TxD+(B)      RxD-(A)    TxD-(A)      GND    GND |